# — iPad/iPhone 版 CASEC 受験要領 —

## ▼CASEC 受験には下記専用ページ内記載の PC 動作条件を満たす必要があります

OS・ブラウザ条件:専用ページ左下記載の内容からご確認ください。 ※音声問題がありますので、ヘッドフォンまたはスピーカーを使用して受験することをお勧めします。 ※iPhone/iPad 以外のスマートフォン、タブレット型端末には動作対応しておりません。

# ▼受験手順

①Safari 2 を立ち上げてください
②Safariのアドレスバーに下記のURLを入力し[Enter]キーを押すと、
③の図と同じ画面が表示されます

https://casec.evidus.com/moriokau

2335 Weats File アドレスバーの場所 ここに https://casec.evidus.com/moriokau/ を入力します

※上記 URL をクリックしてアクセスされる場合は、Safari ブラウザでアクセスされているかをご確認ください。

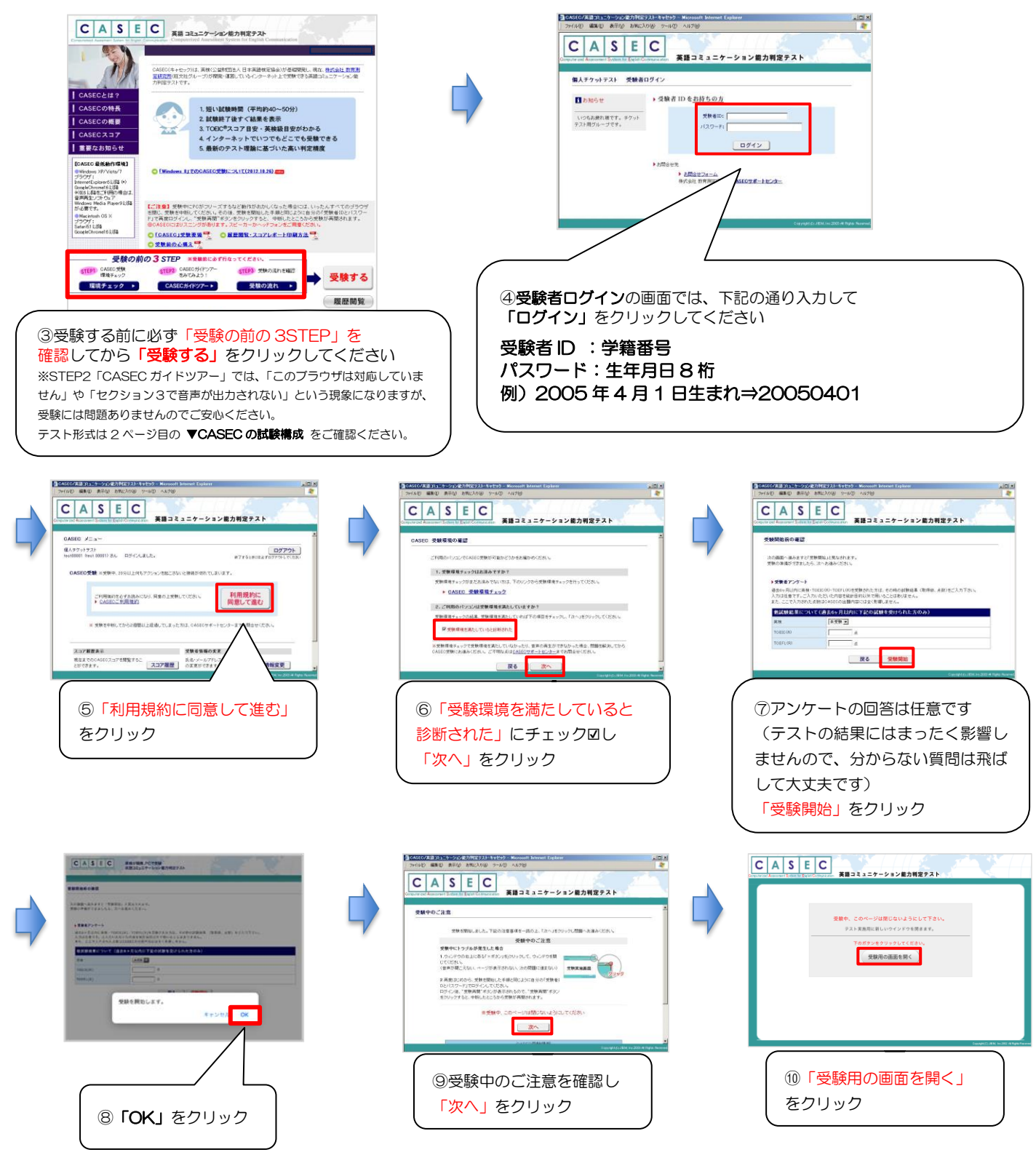

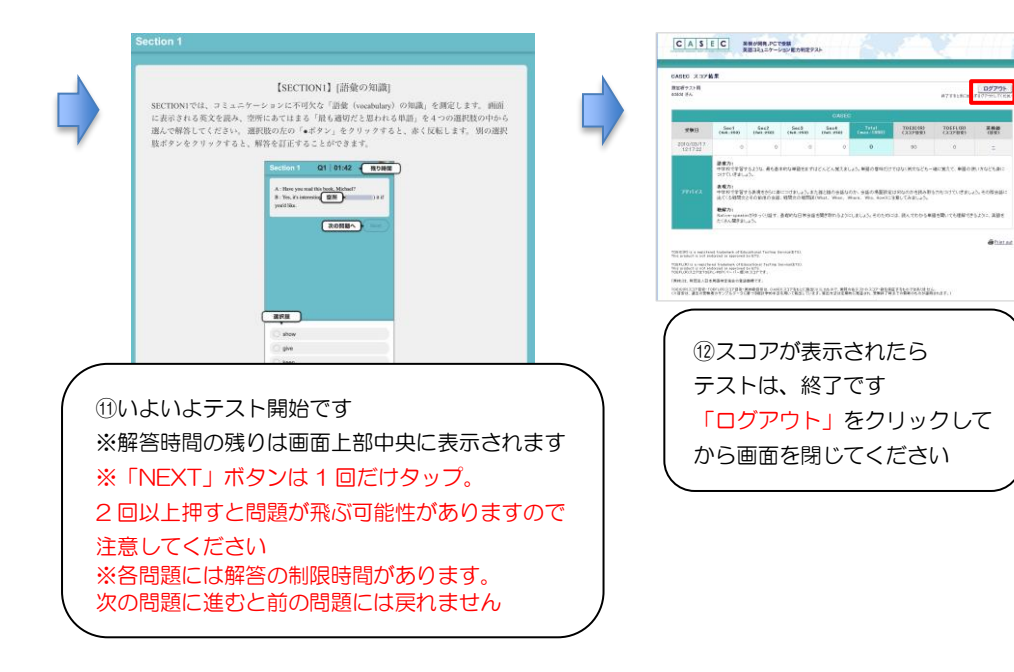

### ▼CASEC テスト構成

CASECは次の4つのSectionから構成されています。

| 問題構成      | 内容   | 解答方法       | 解答時間/問題数      |
|-----------|------|------------|---------------|
| Section 1 | 語い   | 4肢選択       | 1問につき60秒/16問  |
| Section 2 | 表現   | 4肢選択       | 1問につき90秒/16問  |
| Section 3 | 大意把握 | 4肢選択       | 1問につき60秒/17問  |
| Section 4 | 書き取り | キーボードによる入力 | 1問につき120秒/11問 |

#### ●注意点●

2.84

-

・音声を使用した問題は Section3・4 のみです ・Section3・4 では音声再生ボタンをクリックしてください

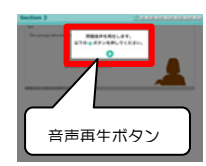

# ▼トラブルについて

受験中にフリーズするなどトラブルが発生した場合、いったん全てのブラウザを閉じ、テストを中断してください。その後、テスト開始の際と 同様に「受験者 ID とパスワード」で再度ログインすると、"受験再開"ボタンが表示され、中断したところからテストが再開されます。 必ず "受験再開" ボタンをクリックして、中断したところから受験してください。その他、音声が出ない等のトラブルの対応については以下問い 合わせ先にご連絡ください。

| ◆問い合わせ先◆                                                               |
|------------------------------------------------------------------------|
| 英語テストの内容・操作/受験方法・トラブルについてはサポートセンターへ問い合せて下さい。                           |
| お困りのことがありましたら、サポートセンターにお問い合わせください                                      |
| 英語テストの内容・操作/受験方法・トラブルについて                                              |
| 【CASEC サポートセンター】                                                       |
| 専用フォームからのお問い合わせ:https://casec-support.evidus.com/portal/ja/kb/casec-sc |
| (平日:10 時~17 時/土曜・日曜・祝日を除く)                                             |
| ※問合せをする場合は、大学名と受験者 ID を伝えてください。                                        |